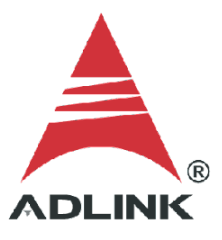

#### ADLINK Technical Document

| Abstract         | How to Generate a PWM Signal Out                 |     |  |
|------------------|--------------------------------------------------|-----|--|
| OS               | Windows                                          |     |  |
| Keyword          | GPTC                                             |     |  |
| Related Products | USB-1210, USB-2401, USB-1901, USB-1902, USB-1903 |     |  |
| Date             | 2021-12-23                                       | No. |  |

## • Issue Details:

This document outlines how to generate a PWM signal out, one of the several GPTC functions available to users.

• More information:

The USB-DAQ timer/counter can simulate a Pulse Width Modulation (PWM) output. The PWM generates output following a GPTC\_GATE edge trigger or being activated/deactivated by the GPTC\_GATE high/low logic control. Adjusting the values of Pulse\_initial\_cnt and Pulse\_length\_cnt produces different pulse frequencies (Fpwm) and duty cycles (Dutypwm). PWM output is shown below.

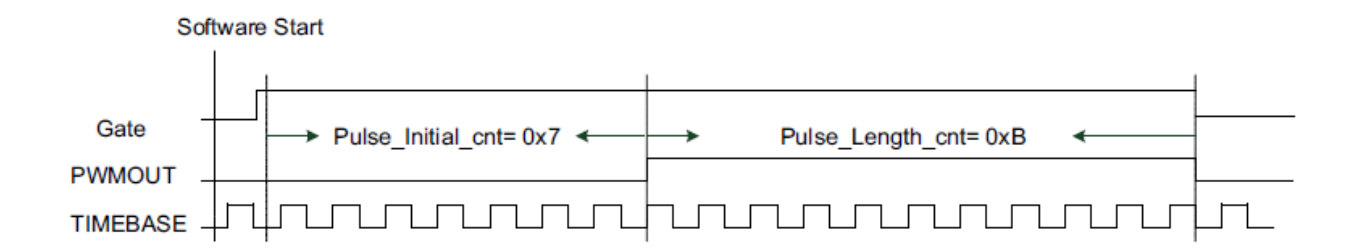

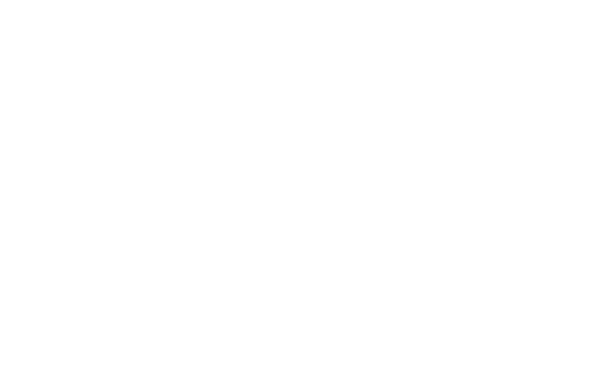

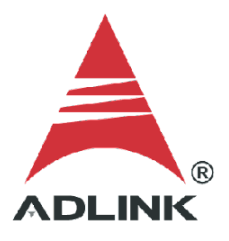

• Solution:

# Step 1: Identify Pins

Refer to the user manual and check the pin definitions to find the GPTC\_OUT0 and GPTC\_OUT2 pin numbers. For the USB-1210, the GPTC\_OUT#0 is pin 39 and the GPTC\_OUT#2 is pin 37.

|            | Pin | Pin |           |  |
|------------|-----|-----|-----------|--|
| IGND       | 20  | 40  | IGND      |  |
| GPTC_CLK   | 19  | 39  | GPTC_OUT0 |  |
| GPTC_UD0   | 18  | 38  | GPTC OUT1 |  |
| GPTC_GATE0 | 17  | 37  | GPTC_OUT2 |  |
| GPTC_AUX0  | 16  | 36  | GPTC_OUT3 |  |
| GPTC_CLK2  | 15  | 35  | IGND      |  |
| GPTC_UD2   | 14  | 34  | N/C*      |  |
| GPTC_GATE2 | 13  | 33  | N/C*      |  |
| GPTC_AUX2  | 12  | 32  | N/C*      |  |
| IGND       | 11  | 31  | N/C*      |  |

|      | Pin# | Pin# |      |
|------|------|------|------|
| IGND | 20   | 40   | IGND |
| GPI0 | 19   | 39   | GPO0 |
| GPI1 | 18   | 38   | GPO1 |
| GPI2 | 17   | 37   | GPO2 |
| GPI3 | 16   | 36   | GPO3 |
| GPI4 | 15   | 35   | IGND |
| GPI5 | 14   | 34   | N/C* |
| GPI6 | 13   | 33   | N/C* |
| GPI7 | 12   | 32   | N/C* |
| IGND | 11   | 31   | N/C* |

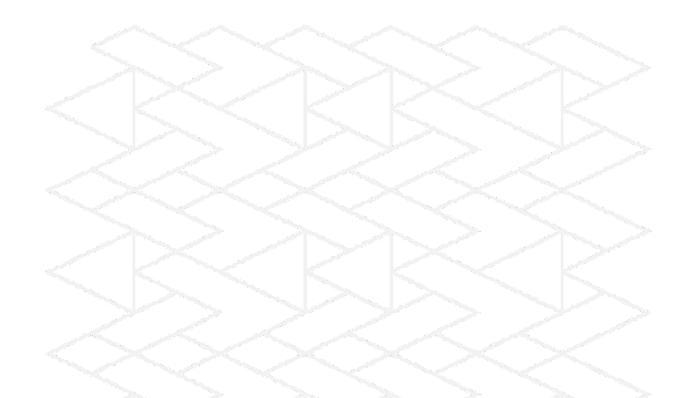

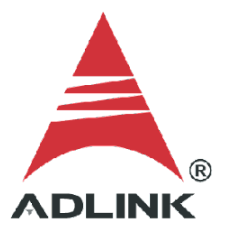

## Step 2: Connect Pins

Connect the wiring as shown.

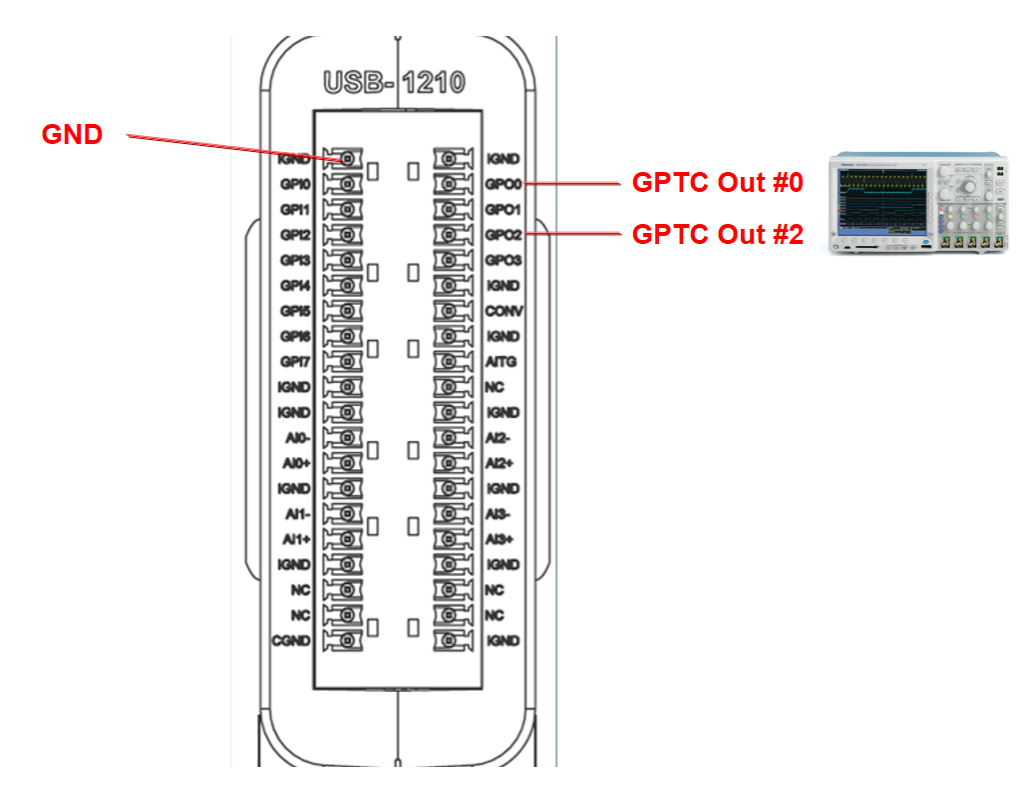

## Step 3: Install U-Test

Download and install the U-Test utility from the ADLINK website.

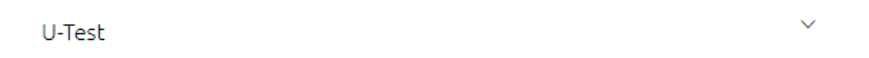

U-Test v. 18.11 Configuration-based Testing Software for ADLINK USB DAQ Series (NOTE: Please install MAPS Core BEFORE installing U-Test) (7.50MB) Upload: 2019-05-10

#### Step 4: Settings

- 1. Launch U-Test
- 2. Click Digital Input/Output
- 3. Select the PWM tab
- 4. Enter low and high period values as follows:
  - a. part#A(#0): low period = 40, high period = 40
  - b. part#A(#1): low period = 80, high period = 80

| # U-test - [USB-1210(ID:0)]                            |                                | - 🗆 × |
|--------------------------------------------------------|--------------------------------|-------|
| <u>F</u> ile <u>V</u> iew <u>W</u> indows <u>H</u> elp |                                |       |
|                                                        |                                |       |
| Bevice setting 4 X                                     | A USB-1210(ID:0)[PortA]        | î     |
| Analog Input                                           | GPIO GPTC PWM Palse output     |       |
| 🖬 🏰 Digital Input/Output                               |                                |       |
| Pino PortA                                             | Low period: 40 High period: 40 |       |
| PortB                                                  |                                |       |
|                                                        |                                |       |
|                                                        |                                |       |
|                                                        | ▲ USB-1210(ID:0)(PortB)        |       |
|                                                        |                                |       |
|                                                        |                                |       |
|                                                        | Low period 80 High period 80   |       |
|                                                        | Output frequency: 500000,000   |       |
|                                                        |                                |       |
| Click "Stop"                                           |                                |       |

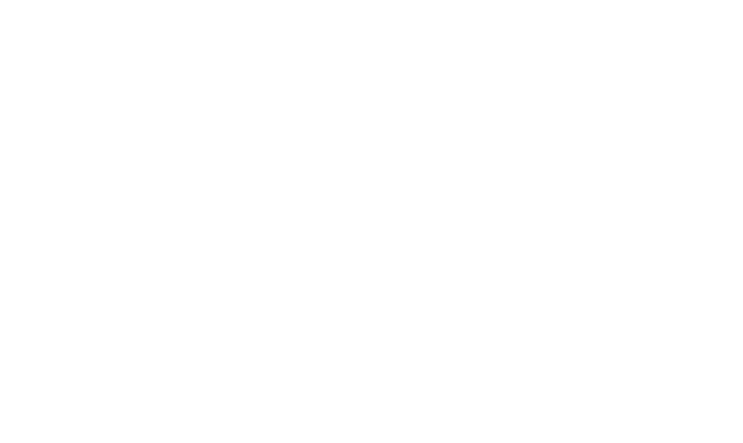

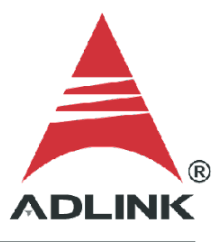

#### Step 5: Initiate PWM Signal

Click Run to begin DAQ card PWM signal output on GPTC\_OUT0(/portA) and GPTC\_OUT1(/portB). U-Test also calculates the theoretical output frequency and displays it on the screen.

| # 11-test - [[ISB-1210([D:0)] |                                |   | ×  |
|-------------------------------|--------------------------------|---|----|
| File View Windows Help        |                                |   |    |
|                               |                                |   |    |
|                               |                                |   |    |
|                               | A USB-1210(ID:0)[PortA]        |   | Ê  |
|                               | GPIO GPTC PWM Pulse output     |   |    |
| Digital Input/Output          | Low period: 40 High period: 40 |   |    |
| CITO PORA                     | Low period.                    |   |    |
| 11301                         | Output frequency: 1000000.000  |   |    |
|                               |                                |   |    |
|                               |                                |   |    |
|                               |                                |   |    |
|                               |                                |   |    |
|                               |                                |   |    |
|                               |                                |   |    |
|                               |                                |   |    |
|                               | <u> </u>                       |   |    |
|                               | A USB-1210(ID:0)(Port8)        |   |    |
|                               | GPIO GPTC PWM Pulse output     |   |    |
|                               | Low period: 80 High period: 80 | ) |    |
|                               | Output frequency: 500000.000   |   |    |
|                               |                                |   |    |
|                               |                                |   |    |
|                               |                                |   |    |
|                               |                                |   |    |
|                               |                                |   | ~  |
| Click "Run"                   |                                |   | j. |

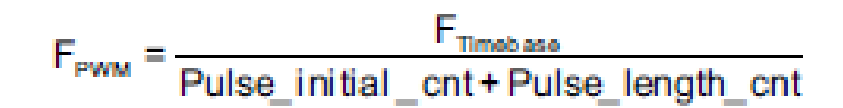

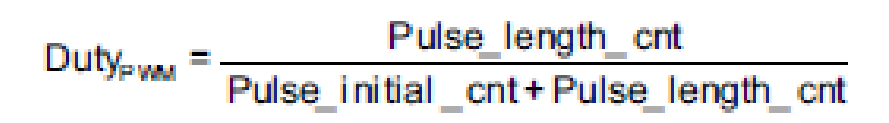

## Step 6: Check Scope

A 1MHz and 500KHz square wave display on the scope because the base-clock frequency of the USB-1210 is 80MHz. The sum of the high and low period is identical to the waveform period. The equipollent frequencies are as follows:

- a. GPTC\_OUT0: 80MHz/(40+40) = 1 MHz
- b. GPTC\_OUT1: 80MHz/(80+80) = 500 KHz.

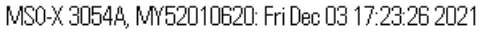

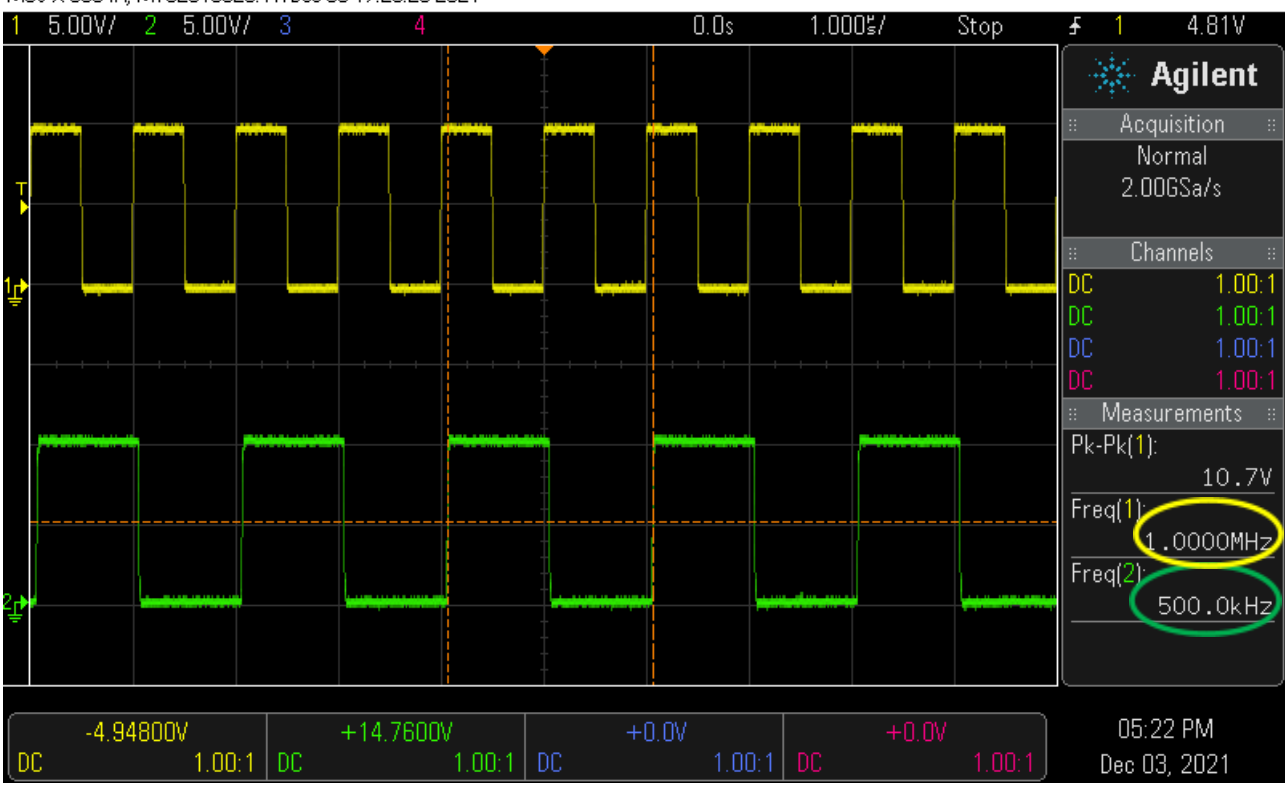

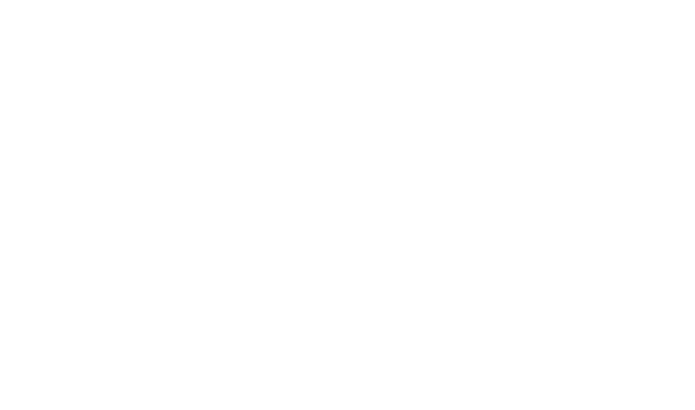